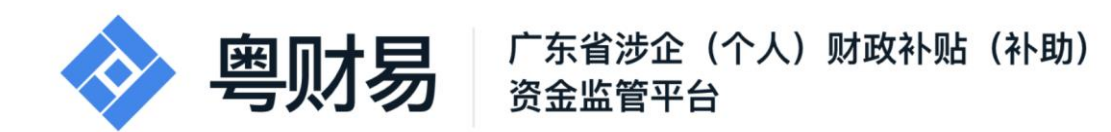

# 财政补贴(补助)资金监管平台 使用手册V1.0 (申报用户)

承办单位:广东省财政厅、广东省政务服务数据管理局 承建单位:广州政企互联科技有限公司

2020年11月

广东省涉企(个人)财政补贴(补助)资金监管平台是集政策统一发布、解读、用户申报、部门审核受理、公示公告、资金拨付等政策申报全流程核心业务功能,同时实现兑现事项的线上维护、 管理、查询、统计、信息推送等多项工作的信息化管理平台。

平台业务操作用户涉及三类:

申报主体:申报政策的企业或个人用户。

各级审核主体:企业提交申报项目后,参与审核过程的各审核 人员。

资金拨付主体:依据审核结果完成资金拨付的财政部门。

本手册的适用对象为申报主体用户。

为了更好的为您服务,请仔细阅读本使用手册,谢谢!

▶ 平台网址: https://czbt.czt.gd.gov.cn/#/home

▶ 推荐登录浏览器:下载安装谷歌Chrome浏览器

- ➤ Chrome下载网址: https://www.google.cn/chrome/
- ▶ 技术咨询电话: 020-37162810

# 目录

| <u> </u> , | 平台业务总流程1 |
|------------|----------|
| <u> </u>   | 注册账号2    |
| 三、         | 完善个人信息5  |
| 四、         | 申报项目6    |
| 五、         | 查项目进度8   |
| 六、         | 退回项目9    |
| 七、         | 注意事项9    |
| 八、         | 联系我们10   |

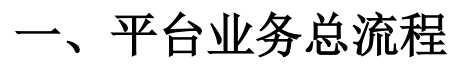

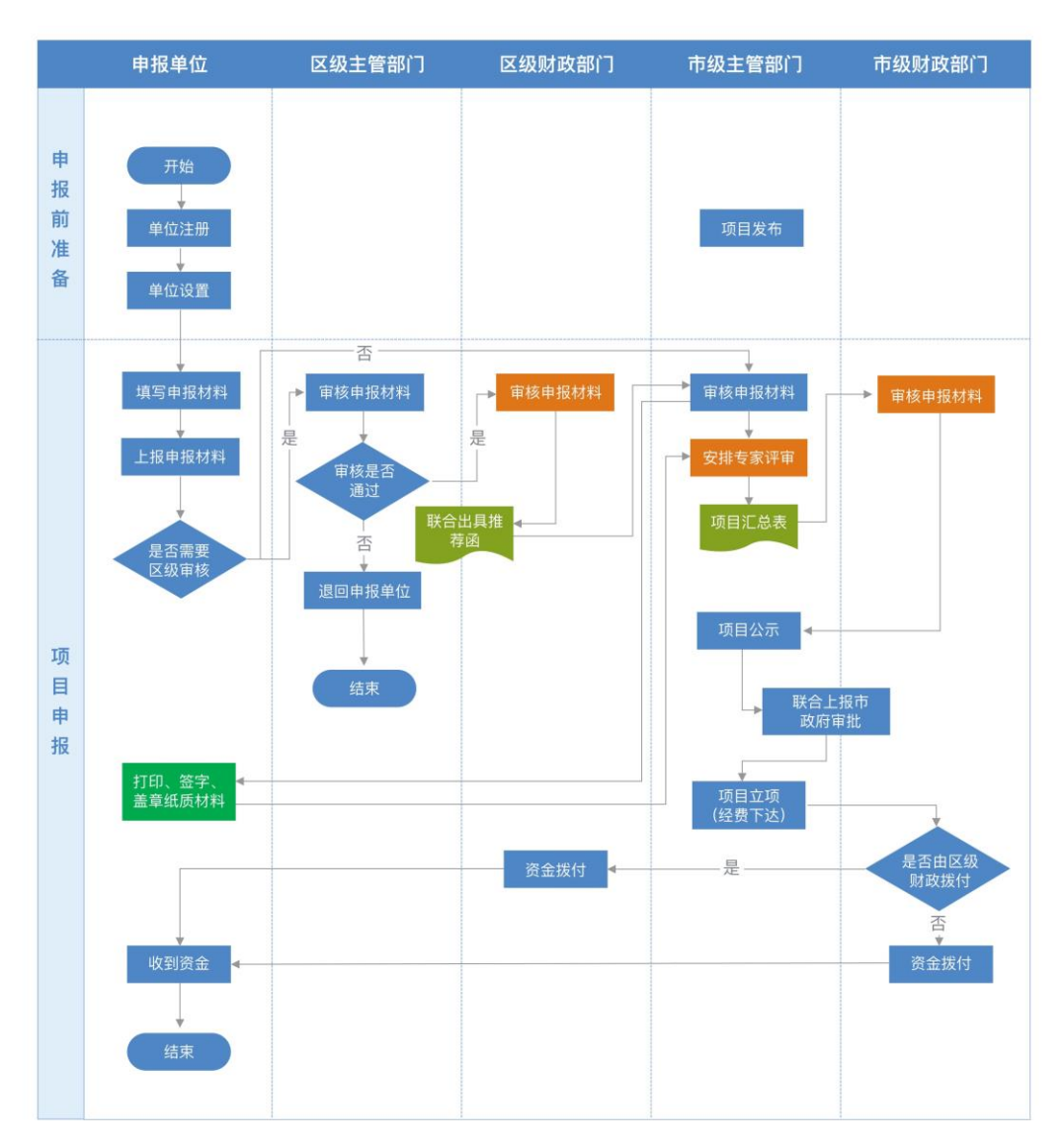

## 二、注册账号

用户注册账号才可在平台进行项目申报。

1. 单击登录

| ◆ 場財易 「###22(行人) 財務時後(#8) 全部 『時間区理 □<br>自然 税助文件 政策解读 通知公告 明日中版 明日公示 使用限制                                                                                                    | PRASEON BA                                      |        |
|----------------------------------------------------------------------------------------------------|-------------------------------------------------|--------|
| に は 方 扶 持 様 同 城 一 祥 後 提<br>の 開 本<br>の 開 本<br>の 開 本<br>の 開 本<br>の 開 本<br>の 用 本<br>の 用 本<br>の の の 本 の の の の ー 本 後 見<br>の の の ー 本 の の の の の の の の の の の の の の の | 关于申报2020年度建海市抹港澳<br>科技创新合作项目 (第二批) 的通<br>知<br>● | d Oley |
| ② 技术指导电话: 220-371422810 (工作日 9:09-17:38)<br>2009年10月19日 単型日                                                                                                    | 政情行起: 国家政务振务网                                   | 項目进展   |
|                                                                                                    | 今人补收 (4hm) 長だ                                   |        |

# 2. 单击我是企业/个人用户

|                               | ◆ 粤财易 ○ ##### (#### (###) 全部                              | (maxu)s         | 广东政府推动网 - 雪泉                                                      |                                                                                                    |
|-------------------------------|-----------------------------------------------------------|-----------------|-------------------------------------------------------------------|----------------------------------------------------------------------------------------------------|
|                               |                                                           |                 |                                                                   |                                                                                                    |
|                               |                                                           |                 |                                                                   |                                                                                                    |
|                               | 汇改有扶持像网购一样                                                |                 | ✓ F申报2020年度珠海市珠港澳<br>Kellst-chrite日(第二批)的译                        |                                                                                                    |
|                               | water entres                                              | 青选择您的身份         |                                                                   |                                                                                                    |
|                               | G 紧张入改革、新社、通知、公示标题搜索                                      |                 |                                                                   |                                                                                                    |
|                               | NUTE   101   104   2.0                                    | 我是企业/个人用户       | → 未登录, 講 登录 ← →                                                   |                                                                                                    |
|                               | has been                                                  | 我是主管部门/评审专家/其他  | >                                                                 |                                                                                                    |
| CARLESOLD D'ILLE AN ALLE D'IL |                                                           |                 | The first state and the conversion of the state of the conversion | internet (de la constante de la constante de la constante de la constante de la constante de la constante de la<br>Esta de la constante de la constante de la constante de la constante de la constante de la constante de la const |
|                               | 被求咨询电话: 020-37162810 (工作日 9:00-17:30     2020年10月11日 単語目) |                 | 成第四紀 国家政治服务网                                                      | 利日田田                                                                                                    |
|                               | -                                                         |                 |                                                                   | 聖書書書                                                                                                    |
|                               | 189                                                       |                 | 690                                                               | eritettion.                                                                                                    |
|                               | a filler and                                              | S. B. Bulley U. |                                                                   | 不<br>18310章                                                                                                    |

3. 注册登录

(1) 手机注册登录

使用微信扫描二维码无需注册即可直接登录。

| 广东省统一身份认证平台 |                                                                                                    |                                                                  |  |
|-------------|----------------------------------------------------------------------------------------------------|------------------------------------------------------------------|--|
|             |                                                                                                    | 正在登录到广东省统一身份认证平台 个人登录 法人登录                                       |  |
|             | <u>₩ 9601076201100</u>                                                                                                    |                                                                  |  |
|             | <b>权威认证,安全可信</b><br>#8-980/07/96/85/80/87/4/02, 2005/4/02,<br>#82(13)+088/82(14)-0388-84(8)-0388-84(8)-0412<br>#82(13)+088/82(14)-0412(14)-0412                                                                                                    | 大部正時、13日、後望、後辺部点を営る時<br>第二日日、後望、後辺市に工作は、<br>・「川」への               |  |
|             | (2017/50.4, 1960.6, 1970.6, 1970.6, 19 | 科拉拉派的方式<br>和马克特 ( 在田山山) 《古英格兰人中》 ( 田市山中<br>英国在市场中午的中的来           |  |
|             |                                                                                                    | 生化。广东省人民间的方公司 单位 数字广东的电影中和电子的<br>电和问题 图由日 <b>用中和</b> 在 的间段表(2545 |  |

- (2) 电脑注册登录
- ① 点击账号密码

|                                                                               | 1               |                          |  |
|-------------------------------------------------------------------------------|-----------------|--------------------------|--|
|                                                                               | 正在登录到 广东省       | 统一身份认证平台                 |  |
|                                                                               | 个人登录            | 法人登录                     |  |
|                                                                               | 0               | 100                      |  |
|                                                                               |                 |                          |  |
| 统一身份认证平台2.0上纸喇                                                                | 0               | 0                        |  |
| 井放包谷,助刀友展<br>##-989.4270;28####00,960/084/846                                 | 无意注册,打开 器值 使    | 用在上角的 13-13              |  |
| (總備將將非任內地通行证, 印達與作非但人共通行证, 外<br>國人永久居留与印证) 进行实际认证, 能力出入增证件使利<br>化工作和考测器大师区处理, | ENGOR BUSIC     | A POP                    |  |
|                                                                               |                 | C的服用APP(数字EH)<br>PENFで数字 |  |
|                                                                               | In CREATERNOT R | n an runna an th         |  |
|                                                                               | TENTE BALLNON   | No. 101009-00 12541      |  |

## ② 点击立即注册

| 东省统一身份认证平台 |                                                                                       |                           |                              |  |
|------------|---------------------------------------------------------------------------------------|---------------------------|------------------------------|--|
|            |                                                                                       | 正在登录到 广东省                 | 省统一身份认证平台                    |  |
|            |                                                                                       | 个人登录                      | 法人登录                         |  |
|            |                                                                                       | 924406051                 |                              |  |
|            |                                                                                       |                           |                              |  |
|            | 统一身份认证平台2.0上线啦                                                                        | 10130. A. 30 VERS         | 4139                         |  |
|            | 开放包容,助力发展                                                                             | 文和11日時                    | 找回忠码/账户                      |  |
|            | 指统一身份以证学会支持推赢器化,导领使用也入编证件<br>(新闻到在中国为通行记录,会通知我都拉大批通行记,外<br>国人永久获得我的说》进行实现记录,新力出入编证外提明 |                           | 214                          |  |
|            | SINUMERINE.                                                                           | () #                      | 言事资录                         |  |
|            |                                                                                       | ara I shan<br>Benaz       | BBAPP : BOCH<br>THBBDD       |  |
|            |                                                                                       | 17.758AR88007<br>DME WRIP | an ar- shakingon<br>Rata Das |  |

③ 填写基础信息,点击下一步完成实名核验即注册成功。

| 🦁 广东省                  | 统一身份认证平台 主册   | 10-M01   8494-9 MR2                               |
|------------------------|---------------|---------------------------------------------------|
| <b>^</b>               | 人注册 法人注册      |                                                   |
| •<br>•> ME205          | SCHIM LEMPLE  | 0                                                 |
| <b>班卢信息</b><br>个人意识和句子 | 924406051     |                                                   |
| 望寻虑你+                  | 51855         | 1829-029 <b>等点</b> 1309大105138                    |
| 编队宽码 •                 | 899.0383.899  | 建築現明     北田村へあのう読ん事項, 田田王人     和句がの意思ん事項          |
| 证件信息                   |               | 2. 注册标句时,需要通过许可能的证例验证,<br>请正确编写论的中们号码             |
| 用户灶名 *                 | 调输入证件上用中姓名    | 3. 就多业务系统种极而属带的注册很要。通知<br>实课符                     |
| 证件号码+                  | 身份证 ~ 消险入证并号码 | 4、请中心主张的整束等印度码。印的向他人<br>泄漏                        |
| 证件地址*                  | Mase • Mase • | 5. 31年9回版,通用12 用 <sup>10</sup> 40版 进行和起任<br>12345 |
|                        | 調論入证件評問地址     |                                                   |

# ④ 回到平台首页登录

# 三、完善个人信息

## 1. 单击我的工作台

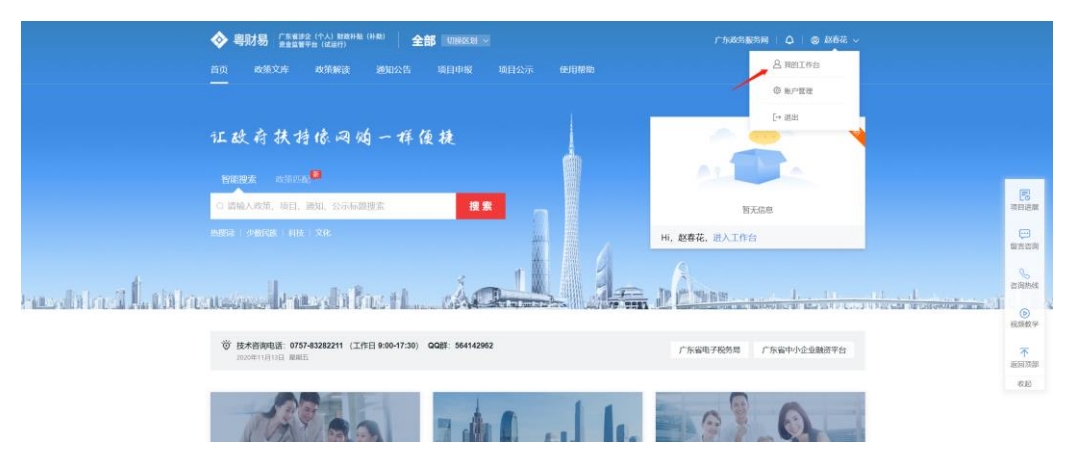

2. 单击"设置"完善个人信息和补充信息并保存

| 🔷 粤财易                                                                                                    | 广东省涉企(个人)财政补贴(补助) 巡回两页 研始入资金均存 C BB 🗘 📞 安全运出 资金监督平台(试运行) |                                         |
|----------------------------------------------------------------------------------------------------|----------------------------------------------------------|-----------------------------------------|
| و بالمراجع المراجع | <b>日本は共主 0.00 万元</b><br>日本総1 481、日本14日の今年8日              |                                         |
| 我的工作台 現要中級 1                                                                                                    |                                                          |                                         |
| ② 个人设置                                                                                                    | ● 教号已知益将一从证平会损益、如果维改用户结合扣持的证书, 请点击 前社的文                  | 東田逆展                                    |
| 个人信息                                                                                                    | 基本信息<br>手机母 12346670543                                  | (1) (1) (1) (1) (1) (1) (1) (1) (1) (1) |
| モデル国の                                                                                                    | 1098 I                                                   | る道法性                                    |
| 和日本時代                                                                                                    | - JBPHER                                                 | (D)<br>视频数学                             |
|                                                                                                    |                                                          | <b>下</b><br>波和188                       |
|                                                                                                    | 4L74630 scom                                             | 10.10                                   |
|                                                                                                    | • 中期所在地 ⑦ 广东 / 航天市 / 乱牌编剧由由身 / 加減調 ○                     |                                         |
|                                                                                                    |                                                          |                                         |
|                                                                                                    |                                                          |                                         |

# 四、申报项目

## 1. 在首页划到项目申报专区

|                                                                                                    | 16 网络一样依接<br>19<br>19. 2048882   | 关于申报2020年度該法商市珠港澳<br>科技包括合作项目(第二批)的通知<br>回転● 国家中区国家部 第時未登录、第 20                                                                   | n <del>e sui des l'anna an</del> e sui d'Alles |
|----------------------------------------------------------------------------------------------------|----------------------------------|----------------------------------------------------------------------------------------------------|------------------------------------------------|
| 被未將消遣語: 020-37     2020年11月11日 服務法     2020年11月11日 服務法     2020年11月11日      2020年11月11日     2020年11月11日     2020年 | 162810 (工作日 9:00-17:30)          | 政策匹配 国家政治振行                                                                                                    | 599                                            |
| աներություն<br>թեթացություն<br>թեթացություն                                                                                                    | IAP-BS 9E<br>IAP-BS 9E           | ••••         ••••           ••••         ••••           ••••         ••••           ••••         ••••           ••••         •••• |                                                |
| 项目申报                                                                                                    |                                  | <sup>Ⅲ彡→</sup> 智能推荐                                                                                                    | th-th the                                      |
| 少数民族原居在少数民族<br>附近金<br>(新16天) 1万                                                                                                    | は本主章 自主的地址後州部 231<br>日前王 (14年3月) | 計算時計画<br>小数保護業務区少数保護大学<br>助済金ー高次申報<br>動注<br>豊全文時<br>第132<br>172                                                                   | 主流                                             |

2. 点击项目

| 小微企业和个体工商户服务专      | 专栏 喝港澳大洲<br>开作man | <b>这服务专栏</b><br>合新结构 |     | <b>个人补贴(补助)专栏</b><br>II型最新个人剧动补贴(补助)或统 |  |
|--------------------|-------------------|----------------------|-----|----------------------------------------|--|
| 项目申报               |                   |                      | 更多。 | <b>智能推荐</b> ① 換一號                      |  |
| 少数民族聚居区少数民族大学生资助资金 | 自主创业社保补贴          | 公益性岗位补贴              |     | 少数民族聚居区少数民族大学生资<br>助资金——首次申报           |  |
| <b>刻18天</b> 1万     | 已載止 资金支持          | 已統止 资金支持             |     | 剽 18天 1万                               |  |
| 广东省民族宗教事 258人看过    | 广东省人力资源和。 33人看过   | 广东省人力资源和             | 人看过 | 广东省民族宗教事                               |  |
| 创业担保贷款贴息           | 一次性创业资助           | 企业技术改造 (竞争性)         |     | 自主创业社保补贴                               |  |
| 已統止 资金支持           | 已截止 1万            | 已截止 资金支持             |     | 中报已能止 资金支持                             |  |
| 广东省人力资源和           | 广东省人力资源和 8人看过     | 广东省工业和信息7,           | 人類社 | 广东省人力资源和                               |  |
|                    |                   |                      |     |                                        |  |
|                    |                   |                      |     |                                        |  |

3. 点击立即申报

| 项目详情••                       | 上政府扶持像网购−                   | -样使捷                  | aa.aa.a.<br>1 | aanaaaaaaaaaaaaaaaaaaaaaaaaaaaaaaaaaaaa |                                     |                          |
|------------------------------|-----------------------------|-----------------------|---------------|-----------------------------------------|-------------------------------------|--------------------------|
| _                            | 少数民族聚.                      | 居区少数民族大<br>##### • 米注 | 学生资助          | り资金                                     | 发布部()<br>「方案取供学校委务会会<br>+ 先注 ( 會和詳細 | [7]<br>中日以<br>昭主以<br>昭主以 |
| 事項名称<br>基本信息<br>办理部门<br>办理时间 | 東海主体名称 广东<br>製設场次数 0        | (個民族常教事件委员会)          | 中报对象          | 个人<br>无                                 | 指南下は与分享<br>山下市区冬季   〇 分支及音楽         | in inte<br>second        |
| 咨询电话<br>项目描述<br>份理条件         | 主管部门:广东省民族                  | 宗教事务委员会               |               |                                         | _                                   | Transa<br>Transa<br>2,09 |
| 办理程序<br>申请材料                 | 2020-09-01至2020-11-<br>咨询电话 | 30 23:59:59           |               |                                         | _                                   |                          |
| NC JE 10: UR                 | 医制                          | 联系人                   |               | 联系方式                                    |                                     |                          |

4. 完善申报书信息

为避免审核失败,申报书信息请根据实际情况填写。

小学就读学校可输入关键字搜索,如下拉列表没有就 读学校,可自行输入添加。

| 姓名                                   |       |    | 性别     | 必填 | 民族   | 必填  |    |  |
|--------------------------------------|-------|----|--------|----|------|-----|----|--|
| 身份证号码                                | 4     |    |        |    | 电话   | 12  |    |  |
| 家人联系方式                               | 必填    |    |        |    |      |     |    |  |
| 学生户口所在地                              | 必填    |    |        |    |      |     |    |  |
| 家庭住址                                 | 必填    |    |        |    |      |     |    |  |
| 小学就读学校                               | 请选择   |    | $\sim$ |    |      |     |    |  |
| 小学转学记录<br>(如有,请填写<br>如无,请填<br>无。)    | 请选择   |    | ~      |    |      |     | +  |  |
| 初中就读学校                               | 必填    |    |        |    |      |     |    |  |
| 如就读过其他初<br>中,请补充;<br>如无,请填无。         | 必填    | 頭  |        |    |      |     |    |  |
| 所在大学及学院<br>(系)                       | 必填    | 专业 | 必填     | 年级 | 必填   | 学制  | 必填 |  |
|                                      | 22.52 |    |        |    |      |     |    |  |
| 大学期间受资助<br>情况(写明受资<br>助时间、名称、<br>金额) | 请输入   |    |        |    |      |     |    |  |
| 开户银行名称                               | 请选择   |    |        |    |      |     |    |  |
| 学生存折账号或<br>银行卡号                      | 必填    |    |        |    |      |     |    |  |
| 申报金额<br>(万元)                         | 1     |    |        |    |      |     |    |  |
| 县(自治县、<br>市、区)民族工<br>作部门市核意见         |       |    |        |    |      |     |    |  |
|                                      | 预览    | t  | 真写检查   | 暂存 | 提交申请 | 签字: |    |  |

5. 点击填写检查,检查通过后,点击提交

点击填写检查后,如果有填错或未填完的信息系统将 会提示用户去进行完善,否则申报书无法提交。

|                               |          | -     | <ul> <li>检查通过</li> </ul> | ****** | user.e.e.i | 534,893,94,385 - # | PHIAT2R |
|-------------------------------|----------|-------|--------------------------|--------|------------|--------------------|---------|
| 广东省                           | 少数民族     | 活区    | 少奴氏历                     | 大学生    | 资助党        | {金申请               | 表       |
| 姓名                            | <b>i</b> |       | 性別                       | 99     | 民族         | 壮                  |         |
| 身份证号码                         | 44       |       |                          |        | 电话         | 11111111111        | 1       |
| 家人联系方式                        | 1        |       |                          |        |            |                    |         |
| 学生户口所在她                       | 古田镇      |       |                          |        |            |                    |         |
| 家庭住址                          | 乳城镇      |       |                          |        |            |                    |         |
| 小学就该学校                        | 1.05     |       |                          |        |            |                    |         |
| 小学转学记录<br>(如有,请填写<br>如无,请填无。) |          | 105   | 144 ×                    |        |            |                    | -       |
| 初中就读学校                        | 1        |       |                          |        |            |                    |         |
| 如就读过其他初<br>中,请补充:<br>如无,请填无,  | 1        |       |                          |        |            |                    |         |
| 所在大学及学院<br>(系)                |          | 专业 순  | 计学                       | 年级     | 2017       | 学制<br>(中)          | 4       |
| 大学期间受贤助情况(写明受贤助时间、名称、金颜)      | 请输入      |       |                          |        |            |                    |         |
| 开户银行名称                        | 广东       | 银行股份  | 份後 🗠                     |        |            |                    |         |
| 学生存折账号或银<br>行卡号               | 1        |       |                          |        |            |                    |         |
| 申报金額(万元)                      | 1        |       |                          |        |            |                    |         |
| 县(自治县、市、<br>区)民族工作部门<br>中核意见  | ġ.       | 遗人签字: |                          |        | 经办)        | (差字)               |         |
|                               | -        | -     |                          |        | 45         | л п                |         |
|                               | 预览       | 填写检   | 渣 誓                      | 存 💈    |            |                    |         |

## 五、查项目进度

### 1. 单击我的工作台

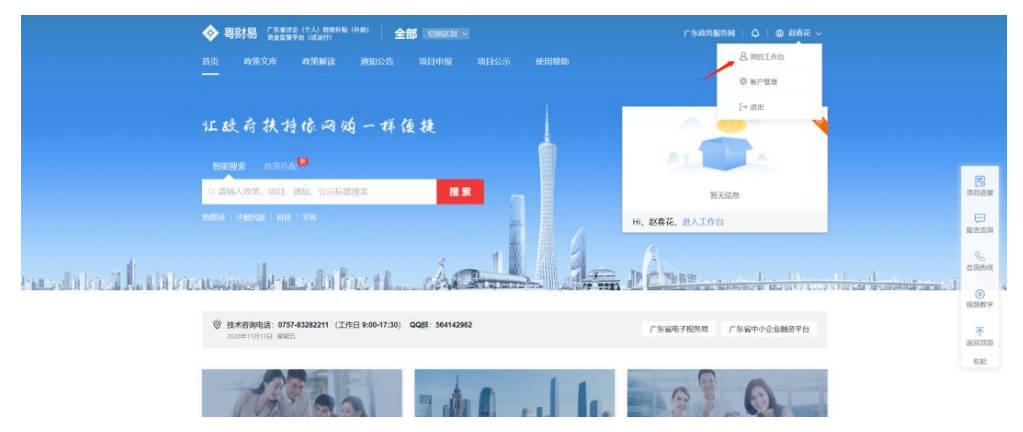

2. 选择查看进度

将鼠标放在查看进度文字上就会出现项目审核进度。

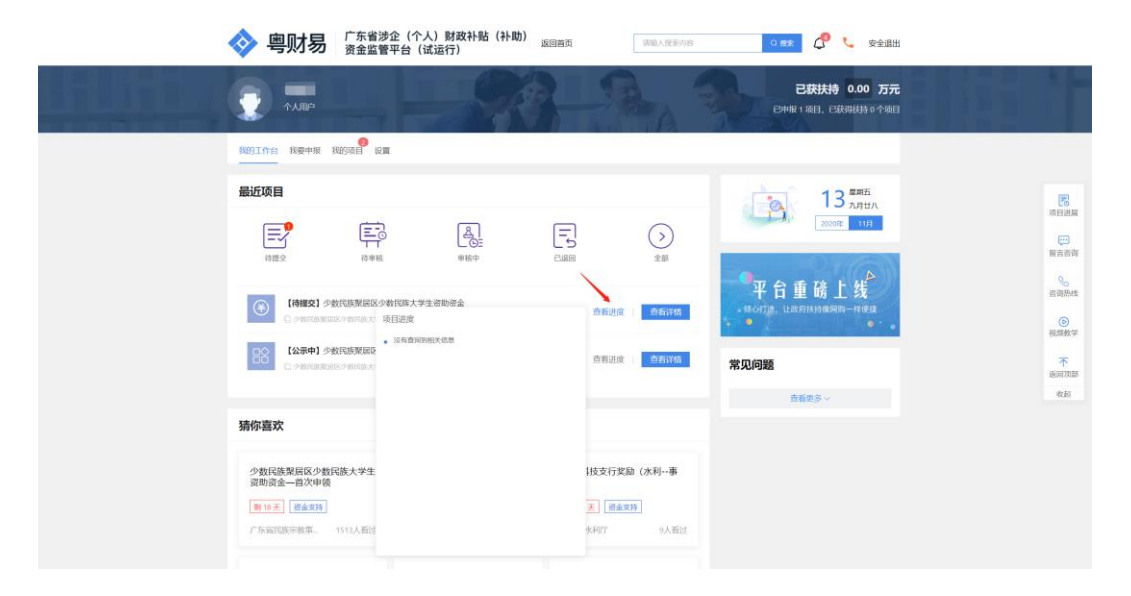

## 六、退回项目

退回的项目进入系统会自动弹出提示需修改,单击 "查看审核意见"查看。

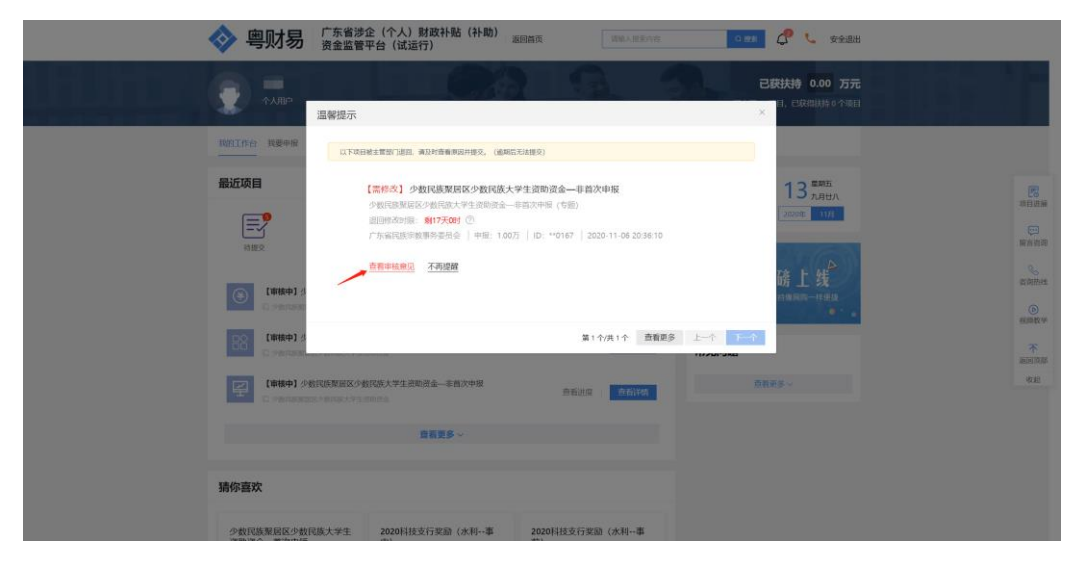

#### 七、注意事项

1、当项目被退回时如果再次提交的时间超过主管部
 门设置的实现将无法提交,请留意退回截止时间。

2、申报所在地请按户籍所在地如实填写,避免项目 无法正常审核。

3、如果发现提交的项目内容有填写错误的可在我的 工作台找到审核中的项目进行撤回。若项目已被主管部 门进行了审核操作,就无法再进行撤回。

#### 八、联系我们

如果在系统使用过程中,有任何意见或建议,可以通过以下方式找到我们,我们将认真听取您的意见或建议。

电话方式: 020-37162810